参加继续教育 (CE) 课程

1. 登录 My Benefits (我的福利)。

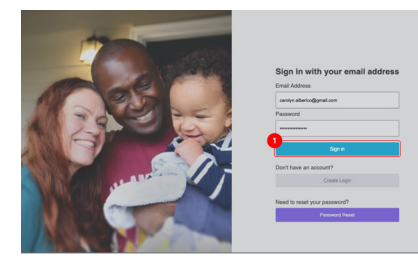

2. 登录后,您将看到您的 My Benefits (我的福利) 主页。
点击 Caregiver Learning Center (看护人学习中心)。

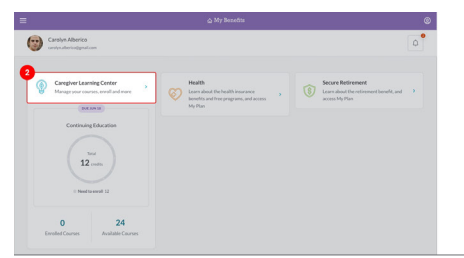

3. 点击页面顶部的 **Enroll (报名)** 按钮,前往 Course Catalog (课程目录)。\*

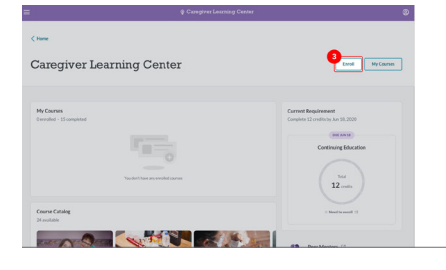

4. 如果您对某门课程感兴趣,请点击该课程。

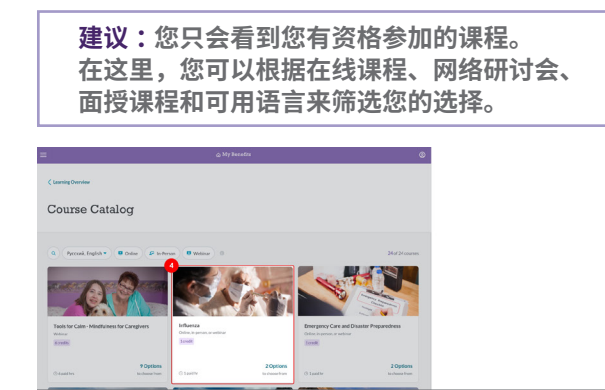

\* 请注意,如果您在 My Benefits (我的福利) 档案中将首选 语言设置为了 "English" (英语),您将看到所有英语课程。如 果将首选语言设置为其他语言,而您正在寻找的课程有您的语 言版本,则可以选择您的首选语言或者英语。点击您想要的语 言选项。  向下滚动至 Select a Course Option section (选择课程安 排),查看包含不同类型、日期、时间和地点的课程选项 列表。您可能只能看到一个选项,具体取决于课程的可用 性。

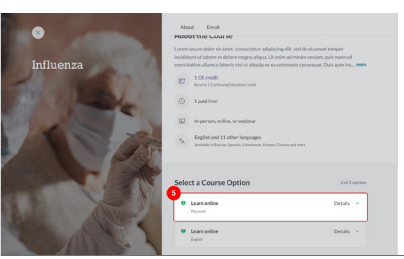

6. 点击 Select (选择) 按钮,选择您可以参加的课程选项。

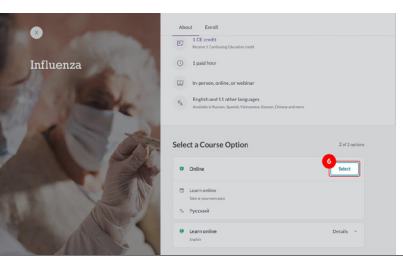

7. 之后您将会跳转至审核页面以确认报名。点击 Confirm Enrollment (确认报名),即可报名参加该课程。

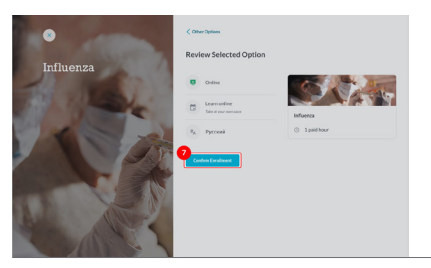

8. 您现在已经报名参加了该课程! 点击 Go to My Courses (转到我的课程), 查看所有课程信息。

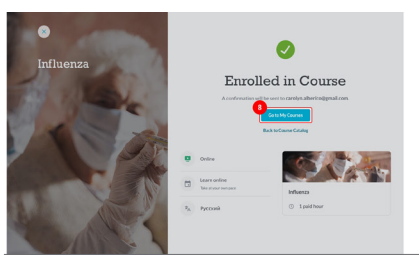

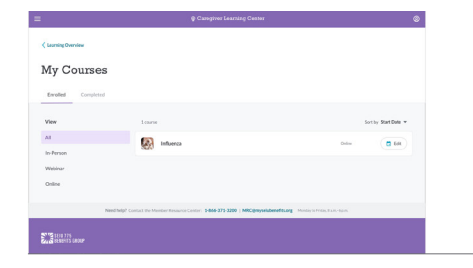

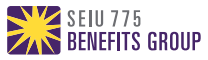